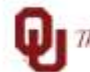

The UNIVERSITY of OKLAHOMA

| Step          | How to run Department Chartfield Register Report                                                                                                    |                                                                                                    |                                                                                                    |  |  |  |  |
|---------------|----------------------------------------------------------------------------------------------------|----------------------------------------------------------------------------------------------------|----------------------------------------------------------------------------------------------------|--|--|--|--|
| Navigation: N | lavigation: Main Menu > OU Main Menu > Payroll > Departmental Payroll > Departmental Payroll Reports >                                                                                                    |                                                                                                    |                                                                                                    |  |  |  |  |
| Department    | Department Chartfield Register                                                                                                    |                                                                                                    |                                                                                                    |  |  |  |  |
| 1             | In this document, we will discuss how to run the Department Chartfield Register Report. This report is the total gross per chartfield for all salary and hourly employees.<br>Please note, use this guide in conjunction with the Biweekly Coordinator Checklist to assist with the timing of when to run the Department Chartfield Register Report to ensure payroll processing accuracy.<br>Biweekly Coordinator Checklist Link <u>https://financialservices.ouhsc.edu/Departments/Payroll-Services/Payroll-Coordinators</u> |                                                                                                    |                                                                                                    |  |  |  |  |
| 2             | To run the Department Chartfield Register Report<br>access the Navigator.                                                                                                    | , begin by click                                                                                                    | king on the NavBar 💿 to                                                                                                    |  |  |  |  |
|               |                                                                                                    |                                                                                                    | 🏫 🕴 🥑                                                                                                    |  |  |  |  |
|               |                                                                                                    | NavBar: Navig                                                                                                    | jator O                                                                                                    |  |  |  |  |
|               |                                                                                                    |                                                                                                    | Tax Navigator Interface >                                                                                                    |  |  |  |  |
|               |                                                                                                    | Recent Places                                                                                                    | eForm Solutions Setup >                                                                                                    |  |  |  |  |
|               |                                                                                                    | My Fayorites                                                                                                    | OU MAIN MENU                                                                                                    |  |  |  |  |
|               |                                                                                                    |                                                                                                    | Manage GT eForms 3.x >                                                                                                    |  |  |  |  |
|               |                                                                                                    | Navigator                                                                                                    | Self Service >                                                                                                    |  |  |  |  |
|               |                                                                                                    |                                                                                                    | Workforce Administration >                                                                                                    |  |  |  |  |
|               |                                                                                                    | My Team                                                                                                    | Benefits >                                                                                                    |  |  |  |  |
| 3             | Navigate to Department Chartfield Register: Main<br>Departmental Payroll > Departmental Payroll Repo                                                                                                    | Menu > OU N<br>orts > Departn<br>Chart Field Register<br>Enter any information you h<br>Find an Existing Value<br>Search Criteria<br>Search by: Run Contro<br>Case Sensitive<br>Search Advanced Se<br>Find an Existing Value   Ad | Main Menu > Payroll >         nent Chartfield Register         ave and click Search. Leave fields blank for a list of all values.         Add a New Value         IDbegins with         sarch         d a New Value |  |  |  |  |

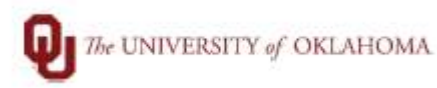

4

5

|              |                                | Chart Field Register                   |
|--------------|--------------------------------|----------------------------------------|
|              |                                | Eind an Existing Value Add a New Value |
|              |                                | Run Control ID REPORT                  |
|              |                                | Add                                    |
| On Acct Cd S | pread tab enter the necessar   | v fields in steps 1-3, click Run.      |
| 1. Ente      | the Pay Run ID for payroll be  | eing processed.                        |
| •            | Example: Pay Period End D      | ate 1/2/21, BW210102.                  |
| 2. Ente      | r HR Dept ID in the the Depart | tment From and To fields.              |
| •            | Example: Department Fron       | n ADM301                               |
| 3. Payro     | oll Cycle Check the On-Cycle b | outton.                                |
|              | Acct Cd Spreade                |                                        |
|              | Run Control ID REPORT          | Report Manager Process Monitor         |
|              |                                |                                        |
|              | Report Request Parameters      |                                        |

Department From 

| 6 | Ensure the box | k is checked for the OU De           | ont Chart Fie | ld Register Cl      | ick OK                     |  |  |
|---|----------------|--------------------------------------|---------------|---------------------|----------------------------|--|--|
| 0 |                | Process Scheduler Request            |               |                     |                            |  |  |
|   |                | User ID 530208 Run Control ID REPORT |               | REPORT              | H                          |  |  |
|   |                | Server Name PSNTOKC                  | ×             | Run Date 01/13/2021 | 3                          |  |  |
|   |                | Recurrence                           | ~             | Run Time 5.24:06PM  | Reset to Current Date/Time |  |  |
|   |                | Time Zona Q. Process List            |               |                     |                            |  |  |
|   |                | Select Description                   | Process Name  | Process Type        | *Type *Format Distribution |  |  |
|   |                | OU Dept Chart Field Register         | OUETRGLD      | SQR Report          | Web V PDF V Distribution   |  |  |

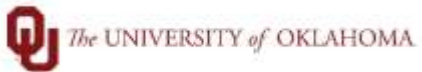

| - | Click on the                                                                                   | Process N     | Monitor link.       |                                                                                                    |                                                                                                    |                                                                                                    |                                                                                                    |                                                                                                    |                        |
|---|------------------------------------------------------------------------------------------------|---------------|---------------------|----------------------------------------------------------------------------------------------------|----------------------------------------------------------------------------------------------------|----------------------------------------------------------------------------------------------------|----------------------------------------------------------------------------------------------------|----------------------------------------------------------------------------------------------------|------------------------|
|   |                                                                                                |               | Acct Cd Spreads     |                                                                                                    |                                                                                                    |                                                                                                    |                                                                                                    |                                                                                                    |                        |
|   |                                                                                                |               |                     |                                                                                                    |                                                                                                    |                                                                                                    |                                                                                                    |                                                                                                    |                        |
|   |                                                                                                |               | Run Contro          | ID REPORT                                                                                                    |                                                                                                    | 0                                                                                                    | Report Manager Pr                                                                                                    | ocess Monitor                                                                                       | Run                    |
|   |                                                                                                |               | Report Request F    | arameters                                                                                                    |                                                                                                    |                                                                                                    |                                                                                                    |                                                                                                    |                        |
|   |                                                                                                |               | Pay Run ID:         | BW210102                                                                                                    | BW21                                                                                                    | 0102                                                                                                    |                                                                                                    |                                                                                                    |                        |
|   |                                                                                                |               | Department From:    | ADM301                                                                                                    | Fina                                                                                                    | ncial Services                                                                                                    |                                                                                                    |                                                                                                    |                        |
|   |                                                                                                |               | Department To:      | ADM301                                                                                                    | Firm                                                                                                    | neial Specieue                                                                                                    |                                                                                                    |                                                                                                    |                        |
|   |                                                                                                |               | Department 10.      |                                                                                                    | 1104                                                                                                    | Indial and Traca                                                                                                    |                                                                                                    |                                                                                                    |                        |
|   |                                                                                                |               | Payroll Cycle       |                                                                                                    |                                                                                                    |                                                                                                    |                                                                                                    |                                                                                                    |                        |
|   |                                                                                                |               | On-Cycle            | O ott-Cyc                                                                                                    | e                                                                                                    | O Both                                                                                                    |                                                                                                    |                                                                                                    |                        |
|   |                                                                                                |               | Save Save           | y                                                                                                    |                                                                                                    |                                                                                                    |                                                                                                    | Add 🔰 Up                                                                                            | date/Display           |
|   |                                                                                                |               |                     |                                                                                                    |                                                                                                    |                                                                                                    |                                                                                                    |                                                                                                    |                        |
| 8 | Click on Refresh till the process shows Run Status 'Success' and Distribution Status 'Posted.' |               |                     |                                                                                                    |                                                                                                    |                                                                                                    |                                                                                                    |                                                                                                    |                        |
|   |                                                                                                | on Details    | ППК.<br>1           |                                                                                                    |                                                                                                    |                                                                                                    |                                                                                                    |                                                                                                    | INEW ANUTOON           |
|   | Process List Server List                                                                       |               |                     |                                                                                                    |                                                                                                    |                                                                                                    |                                                                                                    |                                                                                                    |                        |
|   | View Proces                                                                                    | s Request For |                     |                                                                                                    |                                                                                                    |                                                                                                    |                                                                                                    |                                                                                                    |                        |
|   | User ID 53                                                                                     | 30208 Q       | Type Name           | Last     Q Instance From                                                                                                    | <b>~</b>                                                                                                    | 1 Days                                                                                                    | Refresh     Report Manager                                                                                                    |                                                                                                    |                        |
|   | Run Status                                                                                     | <b>~</b>      | Distribution Status | ~                                                                                                    | Save O                                                                                                    | n Refresh                                                                                                    |                                                                                                    |                                                                                                    |                        |
|   |                                                                                                |               |                     |                                                                                                    |                                                                                                    |                                                                                                    |                                                                                                    |                                                                                                    |                        |
|   | Process List                                                                                   |               |                     |                                                                                                    |                                                                                                    |                                                                                                    | 14 - 4                                                                                                    | 1-5 of 5 🗸 🕨                                                                                        | ▶   View All           |
|   | Select Ins                                                                                     | stance Seq.   | Process Type        | Process Name                                                                                                    | User                                                                                                    | Run Date/Time                                                                                                    | Run Status                                                                                                    | Distribution<br>Status                                                                              | Details                |
|   |                                                                                                | 3357          | SQR Report          |                                                                                                    |                                                                                                    |                                                                                                    |                                                                                                    |                                                                                                    | Contract of the        |
| 9 |                                                                                                |               |                     | OUETRGLD                                                                                                    | 530208                                                                                                    | 01/13/2021 5:24:06PM CST                                                                                                    | Success                                                                                                    | Posted                                                                                              | Details                |
|   | Under Proc                                                                                     | ess detail,   | click on the        | View Log/T                                                                                                    | <sup>530208</sup><br>race li                                                                                                    | 01/13/2021 5:24:06PM CST                                                                                                    | Success                                                                                                    | Posted                                                                                              | Details                |
|   | Under Proc                                                                                     | ess detail,   | click on the        | View Log/T                                                                                                    | race li                                                                                                    | 01/13/2021 6:24:06PM CST                                                                                                    | Success                                                                                                    | Posted                                                                                              | Details                |
|   | Under Proc                                                                                     | ess detail,   | click on the        | ouetrgld<br>View Log/T                                                                                                    | race li                                                                                                    | 01/13/2021 6:24:06PM CST                                                                                                    | Success                                                                                                    | Posted                                                                                              | Details                |
|   | Under Proc                                                                                     | ess detail,   | click on the        | View Log/T                                                                                                    | race li                                                                                                    | nk.                                                                                                    | Success                                                                                                    | Posted                                                                                              | Detais                 |
|   | Under Proc                                                                                     | ess detail,   | click on the        | View Log/T<br>Process                                                                                                    | 530208<br>race li<br>nce 34335<br>me OUET                                                                                                    | 01/13/2021 6:24:06PM CST<br>ink.<br>Pr<br>RGLD                                                                                                    | Success<br>OCESS Detail<br>Type SQR F<br>Description OU De                                                                                                    | Posted<br>Report<br>Ppt Chart Field Regis                                                           | Letais                 |
|   | Under Proc                                                                                     | ess detail,   | click on the        | View Log/T<br>Process<br>Insta<br>Na<br>Run Sta                                                                                  | race li<br>noe 34336<br>me OUET<br>tus Succe                                                                                                    | 01/13/2021 6:24:06PM CST<br>ink.<br>Pr<br>RGLD<br>ss Di                                                                                                    | Success<br>Type SQR F<br>Description OU De<br>stribution Status Poster                                                                                                    | Posted<br>Report<br>ept Chart Field Regis                                                           | Details                |
|   | Under Proc                                                                                     | ess detail,   | click on the        | View Log/T<br>Process<br>Insta<br>Run Sta                                                                                        | noe 34336<br>me OUET<br>tus Succe                                                                                                    | 01/13/2021 6:24:06PM CST<br>ink.<br>Pr<br>77<br>RGLD<br>ss Di                                                                                                    | Success<br>Type SQR F<br>Description OU De<br>stribution Status Poster<br>Update Process                                                                                                    | Posted<br>Report<br>ept Chart Field Regis                                                           | Letais                 |
|   | Under Proc                                                                                     | ess detail,   | click on the        | View Log/T<br>Process<br>Insta<br>Run Sta<br>Run Cont                                                                            | socos<br>race li<br>noe 34336<br>me OUET<br>tus Succe                                                                                                    | 01/13/2021 6:24:06PM CST<br>ink.<br>Pr<br>RGLD<br>SS Di                                                                                                    | Success<br>Type SQR f<br>Description OU De<br>stribution Status Poster<br>Update Process<br>O Hold Reques<br>O Queue Reques<br>O Queue Reques                                                                                                    | Posted<br>Report<br>ept Chart Field Regis<br>d<br>t<br>t                                            | Letais                 |
|   | Under Proc                                                                                     | ess detail,   | click on the        | View Log/T<br>Process<br>Insta<br>Na<br>Run Sta<br>Run<br>Run Cont<br>Loc<br>S                                                   | race li<br>noe 34335<br>me OUET<br>tus Succe<br>rol ID REF<br>ation Sen<br>erver PSN                                                                                                    | or/13/2021 6/24/06PM CST<br>ink.<br>Pr<br>RGLD<br>ss Di<br>PORT<br>ver<br>ITOKC                                                                                       | Success<br>Type SQR F<br>Description OU De<br>stribution Status Poster<br>Update Process<br>Gueue Requi<br>Queue Requi<br>Queue Requi<br>Queue Requi<br>Queue Requi<br>Queue Requi                                                                                                    | Posted<br>Report<br>ept Chart Field Regis<br>d<br>t<br>t<br>est<br>est<br>est<br>est                | ter                    |
|   | Under Proc                                                                                     | ess detail,   | click on the        | View Log/T<br>Process<br>Insta<br>Run Sta<br>Run Cont<br>S<br>Recur                                                              | source li<br>race li<br>noe 34335<br>me OUET<br>tus Succe<br>tol ID REF<br>attion Ser<br>erver PSN<br>ence                                                                                                    | rink.<br>Pr<br>RGLD<br>ss Di<br>PORT<br>rer<br>ITOKC                                                                                                    | Success<br>Type SQR F<br>Description OU De<br>stribution Status Poster<br>Update Process<br>Oueue Reque<br>Oueue Reque<br>Oueueueue<br>Oueueueueue<br>Oueueueueueueueueueueueueueueueueueueue                                                                                                    | Posted<br>Report<br>ept Chart Field Regis<br>d<br>t<br>t<br>est<br>est<br>est<br>est<br>tent        | Restart Request        |
|   | Under Proc                                                                                     | ess detail,   | click on the        | View Log/T<br>Process<br>Insta<br>Na<br>Run Sta<br>Run<br>Run Cont<br>Loc<br>S<br>Recur<br>Date/Time                             | race li<br>noe 34336<br>me OUET<br>tus Succe<br>rol ID REF<br>ation Sen<br>erver PSN<br>ence                                                                                                    | Ink.<br>Pr<br>RGLD<br>ss Di<br>PORT<br>Ver<br>ITOKC                                                                                                    | Success<br>OCESS Detail<br>Type SQR F<br>Description OU De<br>stribution Status Poster<br>Update Process<br>Hold Reques<br>Queue Reque<br>Cancel Reque<br>Cancel Reque<br>Re-send Con<br>Actions                                                                                                    | Posted<br>Report<br>ept Chart Field Regis<br>d<br>t<br>t<br>est<br>est<br>est<br>est<br>est<br>tent | er<br>Restart Request  |
|   | Under Proc                                                                                     | ess detail,   | click on the        | View Log/T                                                                                                    | race li<br>noe 34335<br>me OUET<br>tus Succe<br>rol ID REF<br>ation Sen<br>erver PSN<br>ence                                                                                                    | 01/13/2021 5:24:06PM CST<br>ink.<br>Pr<br>RGLD<br>ss Di<br>PORT<br>ver<br>ITOKC                                                                                       | Type SQR F<br>Description OU De<br>stribution Status Poster<br>Update Process<br>Gueue Requi<br>Delete Requi<br>Re-send Con<br>Re-send Con                                                                                                    | Posted<br>Report<br>ept Chart Field Regis<br>d<br>t<br>t<br>est<br>est<br>est<br>tent               | ter<br>Restart Request |
|   | Under Proc                                                                                     | ess detail,   | click on the        | OUETRGLD<br>View Log/T<br>Process<br>Insta<br>Run Sta<br>Run Cont<br>Loc<br>S<br>Recur<br>Date/Time<br>Requesi<br>Run A<br>Begai | source line attack of the source of the source of the sour | 01/13/2021 5:24:06PM CST<br>ink.<br>7<br>RGLD<br>ss Di<br>PORT<br>ver<br>ITOKC<br>1 01/13/2021 5:24:36PM CS<br>1 01/13/2021 5:24:36PM CS<br>1 01/13/2021 5:24:36PM CS | Success Success Success Success Support Support Suppor | Posted<br>Report<br>ept Chart Field Regis<br>d<br>t<br>test<br>est<br>ist<br>tent<br>Transfer       | er<br>Restart Request  |

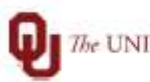

The UNIVERSITY of OKLAHOMA.

| 10 | Click on the You can use the PDF and/or the CSV to download the Department Chartfield |                              |                                                             |  |  |  |  |
|----|---------------------------------------------------------------------------------------|------------------------------|-------------------------------------------------------------|--|--|--|--|
|    | Register.                                                                             |                              |                                                             |  |  |  |  |
|    | on this report then it will not get naid                                              |                              |                                                             |  |  |  |  |
|    | 1. Spot check for errors.                                                             |                              |                                                             |  |  |  |  |
|    | <ol> <li>Verify terminated employees are not listed.</li> </ol>                       |                              |                                                             |  |  |  |  |
|    | 3. Verify all salary employees are listed if should be paid.                          |                              |                                                             |  |  |  |  |
|    | 4. Check all employees on LWOP and verify payment amount is correct.                  |                              |                                                             |  |  |  |  |
|    | 5. Pay and FTE changes should be reflected.                                           |                              |                                                             |  |  |  |  |
|    | 6. Chartfields should be checked.                                                     |                              |                                                             |  |  |  |  |
|    | We recommend doing a pivot table a                                                    | nd comparing to last p       | bay period to spot check any                                |  |  |  |  |
|    | differences between this period and I                                                 | ast pay period, to mak       | ke sure you can reconcile any change                        |  |  |  |  |
|    | between the two payrolls.                                                             |                              |                                                             |  |  |  |  |
|    |                                                                                       | View Log/Trace               |                                                             |  |  |  |  |
|    |                                                                                       |                              |                                                             |  |  |  |  |
|    |                                                                                       | Report                       |                                                             |  |  |  |  |
|    |                                                                                       | Report ID 52877              | Process Instance 343357 Message Log Process Type SOR Report |  |  |  |  |
|    |                                                                                       | Run Status Success           |                                                             |  |  |  |  |
|    |                                                                                       | OU Dept Chart Field Register |                                                             |  |  |  |  |
|    |                                                                                       | Distribution Details         |                                                             |  |  |  |  |
|    |                                                                                       | Distribution Node HCPRD      | Expiration Date 01/20/2021                                  |  |  |  |  |
|    |                                                                                       |                              |                                                             |  |  |  |  |
|    |                                                                                       | File List                    | File Size (hytes) Datetime Created                          |  |  |  |  |
|    |                                                                                       | OUETRGLD_343357.PDF          | 6,422 01/13/2021 5:25:00.597553PM CST                       |  |  |  |  |
|    |                                                                                       | OUETRGLD_343357.out          | 476 01/13/2021 5:25:00.597553PM CST                         |  |  |  |  |
|    |                                                                                       | SQR_OUETRGLD_343357.log      | 1,966 01/13/2021 5:25:00.597653PM CST                       |  |  |  |  |
|    |                                                                                       | ouetrgid.csv                 | 15,343 01/13/2021 5:25:00.597553PM CST                      |  |  |  |  |